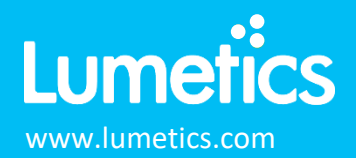

# **Empower Processed Datasets - Waters**

### INTRODUCTION

The Lumetics LINK<sup>™</sup> software platform scans network locations for new measurement data files, copies data directly to a centralized database, and provides a powerful user interface for rapid multi-measurement multi-technique data aggregation, visualization, analysis, and reporting. LINK employs a client/server-based architecture where the LINK server hardware is provided by the end user and resides on the end user's network. The LINK client is a portable web-based application that may be placed on any computer with network connectivity to the LINK server. For successful import, the LINK webserver requires read access to the folders where user data resides.

Empower is a chromatography data software (CDS) package for advanced data acquisition, management, processing, reporting, and distribution.

#### DETAILS

There are two ways to import Empower-processed data into LINK:

1. Directly from Area Count or Peak Results TXT reports. If associated PDF reports are available in the same folder, they will be copied to the LINKdb as Measurement Series Attachment. If the specific TXT report is not imported into LINK, please contact Lumetics to request an update that supports your specific report format.

The Empower TXT report file example is as follows:

| 1 Injection Id Date Acquired Channel Vial SampleName |      |             |            |        |        |        |        |         |       |          |        |        |         |        |        |        |      |
|------------------------------------------------------|------|-------------|------------|--------|--------|--------|--------|---------|-------|----------|--------|--------|---------|--------|--------|--------|------|
| 2                                                    | "694 | 16, 6952, 6 | 735, 6741, | 6749,  | 6759,  | 6767,  | 6773   | 6785,   | 6791, | 6798,    | 6808,  | 6815,  | 6821,   | 6833,  | 6839,  | 6846,  | 6856 |
| 3                                                    | ŧ    | Name Ret    | tention T: | ime In | jectio | n Id   | Date   | e Acqui | red   | Channel  | Vial   | Sar    | npleNam | ne Ar  | ea s   | 🕯 Area |      |
| 4                                                    | 1    | HMW 7.724   | 6946       | 4/27/2 | 017 10 | :40:18 | PM CH  | EST DA  | D.0.6 | "1:A,2"  | Samp]  | le A   | 94955   | 5 3.   | 2      |        |      |
| 5                                                    | 2    | Monomer 10  | .512 694   | 5 4/:  | 27/201 | 7 10:4 | 0:18 1 | PM CEST | DAD.  | .0.6 "1: | A,2" : | Sample | A 2     | 285780 | 9 96.4 | 5      |      |
| 6                                                    | 3    | LMW 11.94   | 6946       | 4/27/2 | 017 10 | :40:18 | PM CI  | EST DA  | D.0.6 | "1:A,2"  | Samp]  | le A   | 10314   | 1 0.   | 35     |        |      |
| 7                                                    | 4    | Total       | 6946       | 4/27/2 | 017 10 | :40:18 | PM CH  | EST DA  | D.0.6 | "1:A,2"  | Samp.  | le A   | 29630   | 078 10 | 0      |        |      |

- From a peak results TXT data file and optional corresponding chromatogram ARW data file created from an Empower Export Method. Additionally, if the export method includes an associated PDF report, it will be imported to LINK and be available as a Measurement Series Attachment. To create the export method, select the Empower Export Method Editor option and:
  - a) Select the Fields tab
    - Select a root Filename (e.g., Lumetics Empower Export)
    - Select File and ASCII
    - Select the Summary by Individual for the Report Type
    - Select **tab** for the Column Delimiter
    - Select Fields First for the Export Order
    - Select Include Table/Export Table Data and Include/Export Row Number
    - Select **Edit Table** and begin with the first column in the table, add **Peak Name** in the first column. Add any other peak integration parameters of interest in the remaining table columns (e.g., % Area etc...).
    - Select Export Fields/Export Field Data and Row for Label Orientation
    - Select desired instrument/analysis metadata fields of interest. Ensure that **Injection ID**, **Date Acquired, Sample Name, Channel** are included.
  - b) Select the Raw Data tab
    - Select a root Filename (e.g., Lumetics Export)
    - Select File and ASCII
    - Under X-axis Data, select Export Time Column

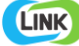

- Select tab for the column delimiter
- Select the **Export Fields** checkbox
- Select Injection ID, Date Acquired, and Channel.
- c) OPTIONAL Select the **Report** tab
  - 1. Select the PDF report for a given processing method

The Empower ARW report file example is as follows:

```
Image: Image: Image:
```

#### **EXAMPLES**

Included below is an example dashboard from Empower measurement files:

1. Line Chart plotting raw data curves for Absorbance vs. Retention Time

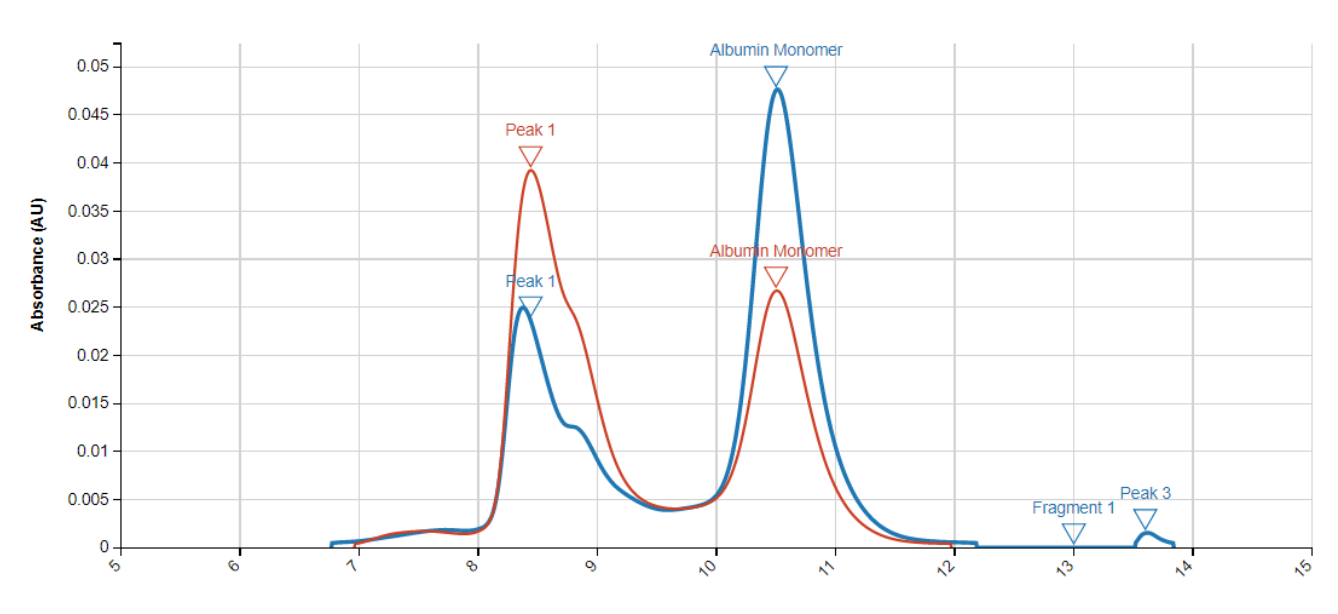

### Absorbance vs. Retention Time

Retention Time (min)

## 2. Tabular Summary examples

| LINK Record ID # | Sample Name | Absorbance (AU)  | Total % Area | HMW % Area | HMW Area | LMW % Area | LMW Area | LMW Retention | HMW Retention |
|------------------|-------------|------------------|--------------|------------|----------|------------|----------|---------------|---------------|
| (Retention       |             | (Retention Time  |              |            |          |            |          | Time          | Time          |
|                  |             | (min) >=1) - AVG |              |            |          |            |          |               |               |
| 101              | Sample A    | 7.48             | 100          | 3.20       | 94955    | 0.35       | 10314    | 11.94         | 7.72          |
| 102              | Sample A    | 7.27             | 100          | 3.20       | 92910    | 0.43       | 12329    | 11.86         | 7.73          |
| 103              | Sample B    | 7.21             | 100          | 2.96       | 85559    | 0.47       | 13567    | 11.69         | 7.54          |
| 104              | Sample B    | 7.17             | 100          | 2.91       | 83957    | 0.44       | 12754    | 11.73         | 7.53          |
| 105              | Sample C    | 6.87             | 100          | 2.87       | 79077    | 0.48       | 13135    | 11.72         | 7.55          |
| 106              | Sample C    | 6.86             | 100          | 2.88       | 79151    | 0.42       | 11658    | 11.77         | 7.53          |

# Measurement Summary Table – Measurement Results

## Measurement Summary Table – Instrument Settings

| LINK Record ID # | InstrumentName | Sample Name | File Name     | Injection Id | System Id | Vial Id | # of Results | Sample Set Start | Sample Set Finish Date |
|------------------|----------------|-------------|---------------|--------------|-----------|---------|--------------|------------------|------------------------|
|                  |                |             |               |              |           |         | Stored       | Date             |                        |
| 101              | Empower (ASCII | Sample A    | Lumetics Empo | 6946         | EM1234    | 245     | 2            | 11-01-2019       | 11-27-2019             |
| 102              | Empower (ASCII | Sample A    | Lumetics Empo | 6952         | EM1234    | 245     | 2            | 11-01-2019       | 11-27-2019             |
| 103              | Empower (ASCII | Sample B    | Lumetics Empo | 6735         | EM1234    | 765     | 5            | 11-01-2019       | 11-27-2019             |
| 104              | Empower (ASCII | Sample B    | Lumetics Empo | 6741         | EM1234    | 765     | 5            | 11-01-2019       | 11-27-2019             |
| 105              | Empower (ASCII | Sample C    | Lumetics Empo | 6749         | EM1234    | 832     | 3            | 11-01-2019       | 11-27-2019             |
| 106              | Empower (ASCII | Sample C    | Lumetics Empo | 6759         | EM1234    | 832     | 3            | 11-01-2019       | 11-27-2019             |

### **CONTACT LUMETICS**

For direct assistance, please contact Lumetics LINK<sup>™</sup> Support:

E-mail: support@lumetics.com Phone: 1.613.417.1839 Website: http://lumetics.com/

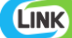